# SUPPORT FOR CHARITIES Steps to secure your home's wireless (Wi-Fi) network

When working from home, one should be mindful of the potential security issue whereby unauthorised personnel taps on your wireless (Wi-Fi) network. The implications of this unauthorised access could mean:

Attackers hacking and gaining control of your devices, with accounts being compromised

A decrease in Internet speed as your bandwidth is being shared with others

To secure your home's wireless (WI-FI) network, follow the steps below:

## Step 1: Access your modem/router's settings

- Search "CMD" at the Start Menu and open the "Command Prompt" application
- Type "ipconfig" and press enter

Microsoft Windows [Version 10.0.18363.720] (c) 2019 Microsoft Corporation. All rights reserved. C:\Users\Username><mark>ipconfig</mark>

Command Prompt

- Open your Internet browser and enter the IP address found in the Command Prompt window as "Default Gateway" (e.g. 192.168.1.1)
- Enter the correct username and password for the modem/router. This can be found on the user manual for the router. Alternatively, you may search the Internet for the default username and password for your modem/router if no one at home has changed it before

## Step 2: Secure your modem/router

- Change the default username and password given for the admin access to the modem/router
- Use a strong and complex password for the router's admin page

#### Step 3: Secure your wireless network

 Change the default Service Set Identifier (SSID) name. This is the name of your wireless network that will be displayed on your device's list of Wi-Fi network. SSID will be shown on a person's device if it is within the network range

*!* Avoid using personal name, home address, or other private details as the name of the SSID

Use a strong and complex Wi-Fi password
! Do not use the same password which was used for the router's admin page

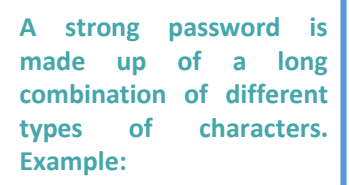

P CMD

😓 ) 🔿 🙋 192.168.1.1

✓ 12 characters

◊ 🗢 두 두 두 두

- ✓ Upper and Lower case
- ✓ Numeric characters
- ✓ Special characters such as @!\$#&%?

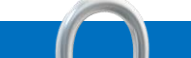

## Step 4: Setup encryption for your network

- Open the wireless security settings page
- Select Wi-Fi Protected Access 2 (WPA2) encryption

### Step 5: Keep your modem/router updated

- Enable automatic updates
- Ensure that firmware of the modem/router is up to date. Check the manufacturer's site or refer to the router's documentation to download the latest firmware

For further technical assistance on securing home wireless (WI-FI) network, charities are advised to contact their internet service providers.